## eSignal Release Notes

A product of eSignal, an ICE Data Services company

| Version       | Date     |
|---------------|----------|
| eSignal 12.14 | May 2020 |

eSignal 12.14 introduces several new features and enhancements for active traders and investors. Below is a summary of the new features, enhancements and important bug fixes. For more detailed information about any of these features please visit the <u>eSignal KnowledgeBase</u> (kb.esignal.com).

## New Features and major enhancements

The following list highlights new features and major enhancements introduced in eSignal 12.14

### FileShare

• Added option to add Shared folder(s) to the Library

This feature allows users to add to the Library any number of folders (and their sub-folders if any) that they own and that contain formulas.

Please note that by default a folder that is added to the Library is also made Public. If you only want to add the folder to the Library (so as to be able to access it yourself) but do not wish to make it Public at the same time you will need to uncheck the Public option.

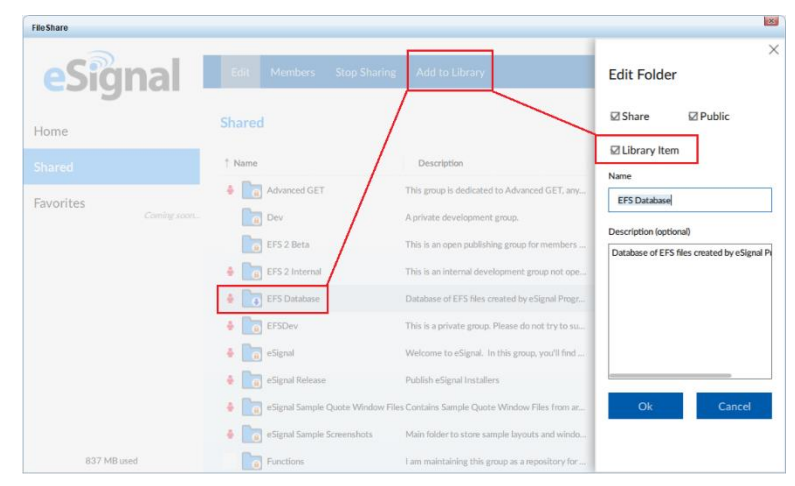

Once a folder is added to the Library any formula that is contained therein is available and can be loaded directly from any of the windows that make use of formulas (Chart, Watch List, Dashboard, Quote Board, Market Screener Plus) as if that formula were stored locally.

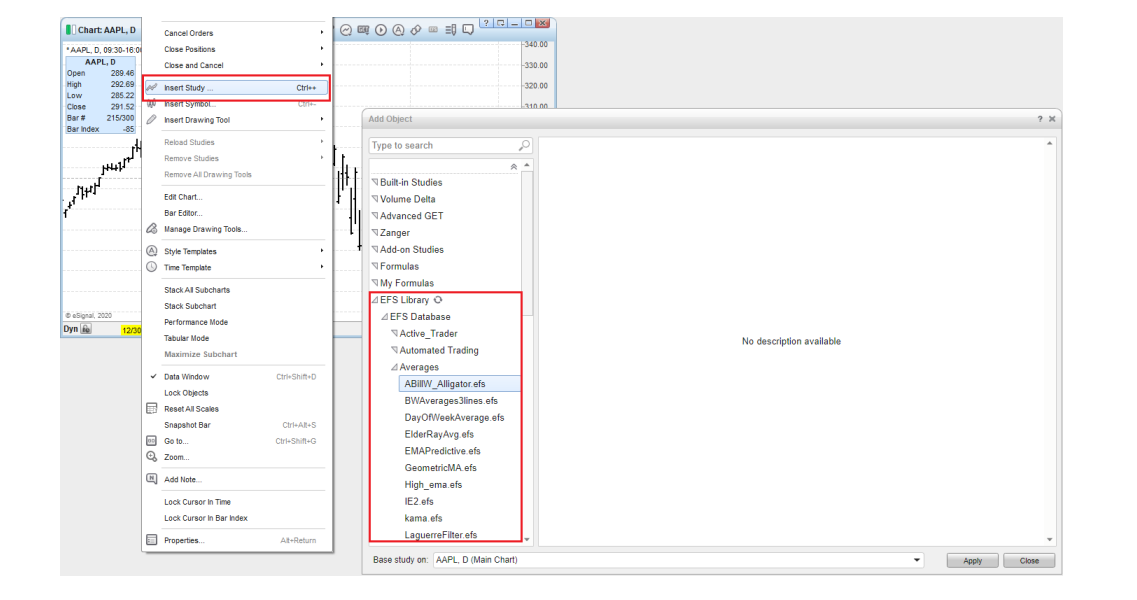

Copyright © 2020 Intercontinental Exchange Inc.

| Version       | Date     |
|---------------|----------|
| eSignal 12.14 | May 2020 |

## • Added functionality to add detailed information to formulas

This feature allows users to add detailed information – including images – to any formula stored in FileShare.

| File Share  |                                |                                          |            |                 |                                                                                                    |
|-------------|--------------------------------|------------------------------------------|------------|-----------------|----------------------------------------------------------------------------------------------------|
| eSignal     | 1 Upload New Folder            | Download Edit Edit Informatio            | an Dele    | te RemoveLink 🗱 |                                                                                                    |
| Home        | Home \EFS Database \I          | Back Testing                             |            | FileShare       |                                                                                                    |
| Shared      | 1 Name                         | Description                              | Date       | Signal          | Edit Information Delete                                                                                                    |
| Favorites   | 1-2-3ReversalStrategy.efs      | 1-2-3 Revenue Strategy. Environ          | 07/17/2010 | esignal         |                                                                                                    |
| Coming soon | 3BarReversal.ofs               | 3-Bar-Roversal-Pattern Strategy. Proving | 07/17/2018 | Llows           | Summary Paul Type Deputition with Telling Deput                                                                                                    |
|             | BtDonchian_FixedStops.efs      | Back Terting example that closes         | 07/17/2018 | Home            | Back test Lionchan with training stops                                                                                                    |
|             | BtDonchian_Poanagement.ef      | 's Back lesting example with positio     | 07/17/2018 | Shared          | Details                                                                                                    |
|             | Bittonchian, Protettargets.ets | Back Testing example that closes Proving | 07/17/201  | Provedence      | B I S E I Heading 1 V                                                                                                    |
|             | BrDenchan_stopherverse.ers     | Back Testing example that classes        | 07/17/2010 | Coming seen.    | This Strategy example is a basic strategy that goes long when a new<br>10 period Donchian high occurs and goes short when a new 10 period Donchian                          |
|             | BtMovingAverage2.ofs           | Back Testing example with SMA Provint    | 07/17/2014 |                 | low occurs. The exit strategy for this sample uses the Average True Range study<br>for the basis of the trailing stop logic. The initial stop is set to the Middle Donchian |
|             | BtSimpleMA.efs                 | Back Testing example where price         | 07/17/2018 |                 | previous bar's 10 period ATR.                                                                                                    |
|             | CCI_Strategy.ofs               | CCI Strategy. Proving                    | 07/17/2018 |                 | Images                                                                                                    |
| 837 MB used | PVEStratogy.ets                | PVE Strategy. (Provide)                  | 07/17/2018 |                 |                                                                                                    |
|             |                                |                                          |            |                 | + 145                                                                                                    |
|             |                                |                                          |            | 837 MB used     | Preview Save Carcel                                                                                                    |

Once the information is added it can be viewed either by using the Preview button (next to each file) in FileShare

|                 |                                |                                   |                                | FileShare   |                                                                                                    |      | ×     |
|-----------------|--------------------------------|-----------------------------------|--------------------------------|-------------|----------------------------------------------------------------------------------------------------|------|-------|
| FileShare       |                                |                                   |                                |             |                                                                                                    |      |       |
| <b>eSig</b> nal | 🛃 Upload 🛛 New Folder          | Download Edit Edit                | Information Delete I           | eSign       | Lupicad New Folder Download Edit Edit Information Delete Remove Link                                                                                  | ×    | \$    |
| Home            | Shared \EFS Database \         | Back Testing                      |                                | Home        | Preview                                                                                                    |      |       |
| Shared          | 1 Name                         | Description                       | Date<br>V//1//2016 07/06/37 AM | Shared      | Back Test Donchian with Trailing Stops                                                                                                    | Link | Size  |
| Favorites       | BtDonchian_FoedStops.afs       | Back Testing example t (Protect   | 07/17/2018 09:06:37 AM         |             |                                                                                                    |      | 2 ND  |
| Canvig sourc.   | BtDoschim_Po_anagement.ef      | Back Testing example (Provide)    | 07/17/2018 09:06:38 AM         | Favorites   | Aufer (2015) 10 (2017) Present<br>Aufer Start Des gappingth Tolking (1012) Aufer, B.<br>Saw 2017) Des gappingth Tolking (1012) Aufer, B.<br>Saw 2017) |      | 7 KB  |
|                 | Bit Donchian_ProfitTargets.efs | Back Testing example t. Provid    | 07/17/2018 09:06:38 AM         |             |                                                                                                    |      | 12 KB |
|                 | BtDonchian_StopReverse.efs     | Back Testing example (Province)   | 07/17/2018 09:06:37 AM         |             | Bert Dest Section and Tables Section 5                                                                                                    |      | 740   |
|                 | BtDonchian_TrailingStops.ofs   | Back Tosting example t            | 07/17/2018 09:06:38 AM         |             |                                                                                                    |      | 7 100 |
|                 | BtMovingAverage2.efs           | Back Testing example (Provider)   | 07/17/2018 09:06:39 AM         |             |                                                                                                    |      | 3.48  |
|                 | BESimpleMA.efs                 | Back Testing example (http://www. | 07/17/2018 09:06:36 AM         |             | stranget i i i i i i i i i i i i i i i i i i i                                                                                                    |      | ó KB  |
|                 | CCI_Strategy.efs               | CCI Strategy.                     | 07/17/2018 09:06:40 AM         |             |                                                                                                    |      | 2 KB  |
|                 | FVEStrategy.ofs                | PVE Strategy. Densired            | 07/17/2018 09:06:41 AM         |             | and the second second second second second second second second second second second second second second second                                      |      | 289   |
|                 | MACDStrategy.efs               | MACD Crossover. (Preview)         | 07/17/2018 09:06:41 AM         |             |                                                                                                    |      |       |
|                 | NonLinearExits.ofs             | NonLinear Exits. (Province)       | 07/17/2018 09:06:43 AM         |             | 6 Apr. 201                                                                                                    |      | 3 KB  |
| 837 MBursel     | str_ma_ema_croxefs             | EMA & MA Crossover. Proving       | 07/17/2018 09:06:40 AM         |             | NY M An In All Ma An Man                                                                                                    |      | 9 KB  |
|                 | -                              |                                   |                                |             | This sealery example is a beau stralegy mulgoes only when a new to period Ubhchiah high occurs and goes short when a new to period                    |      | 3 KB  |
|                 |                                |                                   |                                |             | Need Insure Fully (17/17/2010 00:04/2 AM                                                                                                    |      | 0.60  |
|                 |                                |                                   |                                |             |                                                                                                    |      | , KD  |
|                 |                                |                                   |                                | 837 MB used | str_ma_ema_crsx.efs EMA.6 MA Crossover. 2000 07/17/2018 09:06:40 AM                                                                                   |      | 3 КВ  |

or directly from the Add Object dialog that displays when selecting Insert Study/Add Column command in the window in which you are adding the study or columns (e.g. Chart, Watch List, etc.).

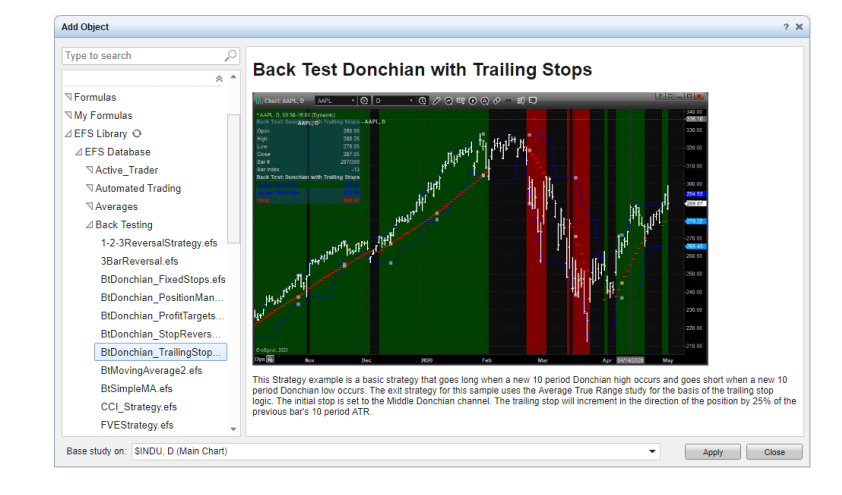

Copyright © 2020 Intercontinental Exchange Inc.

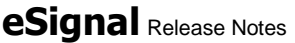

A product of eSignal, an ICE Data Services company

| Version       | Date     |
|---------------|----------|
| eSignal 12.14 | May 2020 |

### Shell

## • Added option to set the default file location

Users can now set the default location for their eSignal files.

| Appearance                    | _ | A Pages            |                                                                                                 |        |
|-------------------------------|---|--------------------|-------------------------------------------------------------------------------------------------|--------|
| Pages and Files               |   | Auto save pa       | ages on close                                                                                   |        |
| Connection                    | - | Create and         | open pages in detached state                                                                    |        |
| Timezone & Clock              |   | 📃 Auto Backup      | every 15 0 minutes                                                                              |        |
| 88 Formatting                 |   | ⊿ File Locations ( | restart required)                                                                               |        |
| E-mail                        |   | File Locations:    | WNAS/User/Documents/Interactive Data                                                            | Browse |
| Pre-Market Settings           |   | Copy from:         | C:\Users\User\Documents\Interactive Data                                                        | Browse |
| Print Settings                |   |                    | Note: If you want to copy files from the previous storage location, please enable Copy From and |        |
| US Symbol Extensions          |   |                    | specity the path                                                                                |        |
| Q Quote Ticker                |   |                    |                                                                                                 |        |
| Quote Bar                     | M |                    |                                                                                                 |        |
| Screenshot                    |   |                    |                                                                                                 |        |
| Notifications                 |   |                    |                                                                                                 |        |
| Social Integration            |   |                    |                                                                                                 |        |
| Synchronization               |   |                    |                                                                                                 |        |
| Doptions Analytix Integration |   |                    |                                                                                                 |        |
| A Trading                     |   |                    |                                                                                                 |        |
| Trading Default Connections   |   |                    |                                                                                                 |        |
| Market Screener Plus          |   |                    |                                                                                                 |        |
| Local Data Storage            |   |                    |                                                                                                 |        |
|                               |   |                    |                                                                                                 |        |

This can be on a secondary drive or a network drive or a cloud drive (such as for example OneDrive). In selecting the new location users also have the option to copy all the existing files from the current default location to the new one.

#### • Added option to synchronize files

Taking advantage of FileShare, users now have the option to synchronize eSignal files between different computers.

| Application Properties       |   |                                                                                | ? 🗙                                                               |
|------------------------------|---|--------------------------------------------------------------------------------|-------------------------------------------------------------------|
| Appearance                   | П | Synchronization                                                                |                                                                   |
| Q Pages and Files            |   | FileShare will be used for synchronization                                     |                                                                   |
| Connection                   |   | Select All                                                                     |                                                                   |
| C Timezone & Clock           |   | Bar Edits                                                                      |                                                                   |
| 88 Formatting                |   | Function Library (from \Interactive Data\FunctionLibrary)                      |                                                                   |
| E-mail                       |   | Market Screener Plus filters                                                   |                                                                   |
| Pre-Market Settings          |   | My Formulas (from Unteractive Data/Formulas/My Formulas)                       |                                                                   |
| Print Settings               |   | Sounds (from \Interactive Data\Sounds)                                         |                                                                   |
| US Symbol Extensions         |   | Workspaces and Pages (from \Interactive Data\eSignal\Pages)                    |                                                                   |
| Oynoor Extensions            | L |                                                                                |                                                                   |
| Q Quote ricker               |   |                                                                                |                                                                   |
| Q Quote Bar                  | M |                                                                                |                                                                   |
| Screenshot                   |   |                                                                                |                                                                   |
| U Notifications              |   |                                                                                |                                                                   |
| Social Integration           | - |                                                                                |                                                                   |
| Synchronization              |   |                                                                                |                                                                   |
| 0ptions Analytix Integration |   |                                                                                |                                                                   |
| Cartang                      |   |                                                                                |                                                                   |
| Trading Default Connections  |   |                                                                                |                                                                   |
| Market Screener Plus         |   |                                                                                |                                                                   |
| Local Data Storage           |   |                                                                                |                                                                   |
| Global Data Window           |   | files in the selected folders will be synchronized while the application is ru | gn, пран, перд, праскар, петіs, пезіі, пwav, rjson, nosv<br>nning |
|                              |   |                                                                                | OK Cancel                                                         |

Depending on the users' selection these files may include bar edits, function libraries, Market Screener filters, formulas in the My Formulas folder, sounds, workspaces and pages.

Please note that in this initial iteration of this functionality any pages that are open at the time of launching the application could be opened prior to being synchronized and should be reloaded before applying any changes to avoid a potential data loss. In the next version this will no longer be necessary as the pages will be loaded only after they have been synchronized.

# eSignal Release Notes

A product of eSignal, an ICE Data Services company

| Version       | Date     |
|---------------|----------|
| eSignal 12.14 | May 2020 |

## Chart

### Added Notes

Users can now add any number of Notes to the main symbol of any chart or sub-chart. Once added, these Notes will appear on any chart and on any interval for that symbol and are displayed as a label at the bottom of the corresponding chart or sub-chart (similar to the labels for Earnings, Dividends, etc.).

Users can view the content of these Notes by hovering on the labels themselves or they can elect to open the new side sliding panel which will show all the Notes in that Chart window. Notes can also be edited at any time from any chart for the corresponding symbol (through the label's context menu) or removed either through the label's context menu or from the Notes side sliding panel.

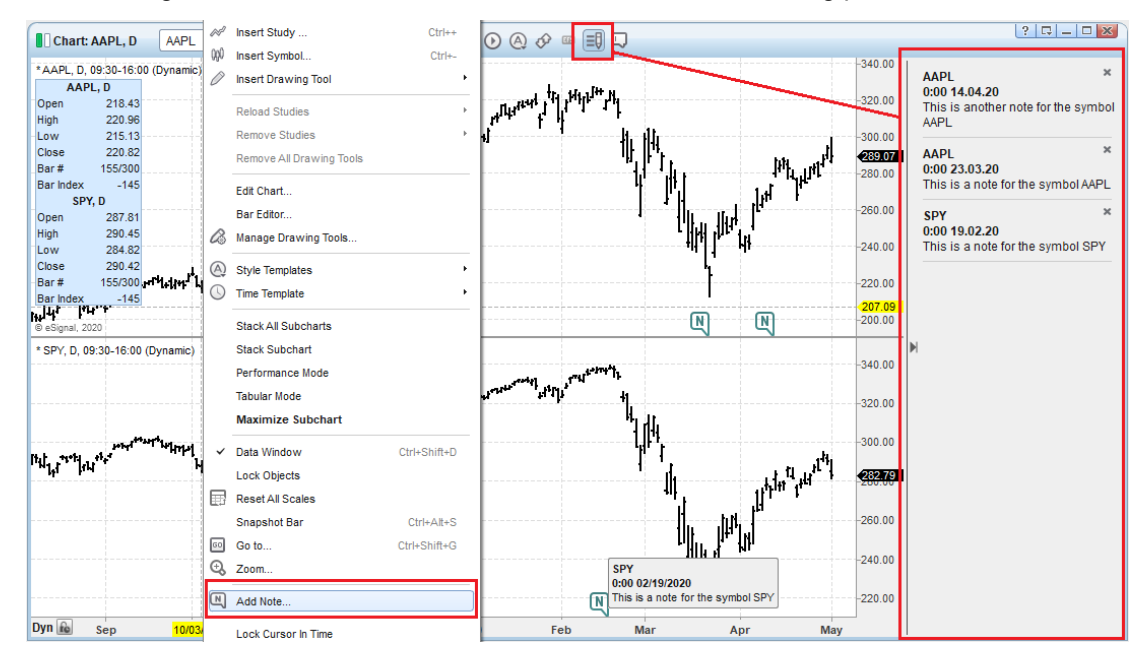

## Enhanced the Earnings label

Earnings labels will now also display the Next Earnings date.

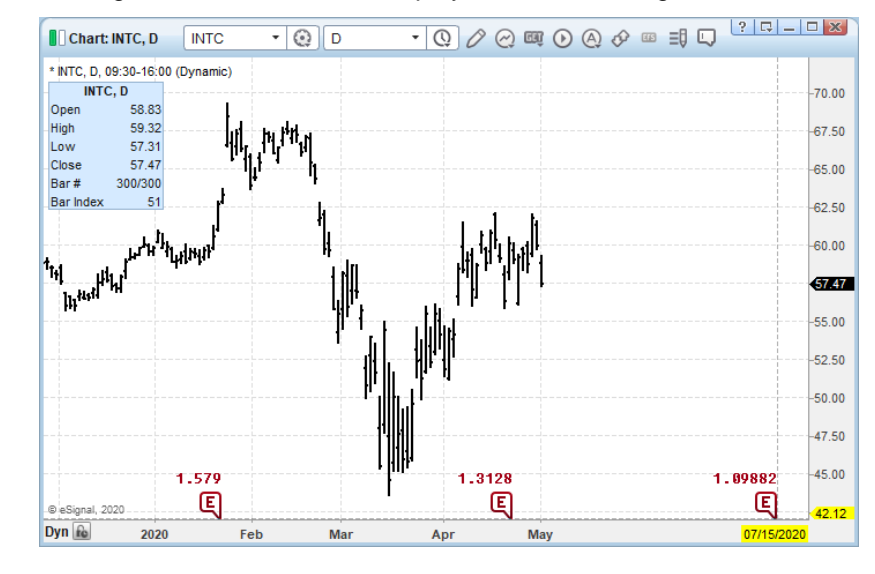

#### eSignal Release Notes A product of eSignal, an ICE Data Services company

Version Date May 2020

### • Enhanced the Insert Study dialog

The Insert Study... dialog has been completely redesigned (and renamed to Add Object) and is now common – other than for specific fields - to the Add Columns... dialog of the Watch List, Dashboard and Market Screener Plus and the Add Fields... dialog of the Quote Board.

This means that users can now switch between these windows all the while maintaining open the same dialog that simply adjusts to display the specific fields related to each window type thereby greatly increasing the functionality of this feature.

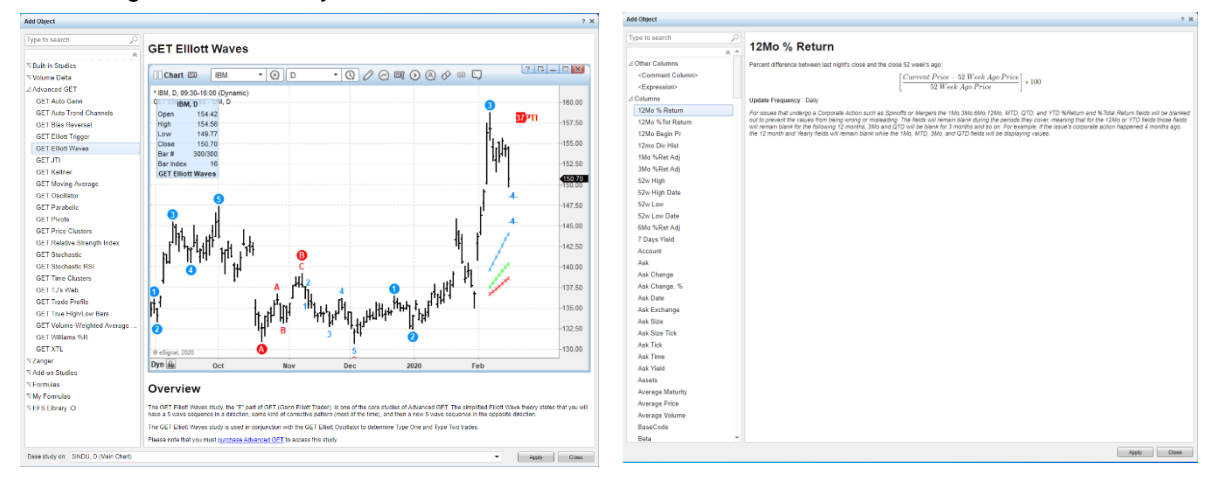

Also – as shown in the FileShare section of these Release Notes - the Add Object dialog can display additional information (when available) regarding studies, fields, etc.

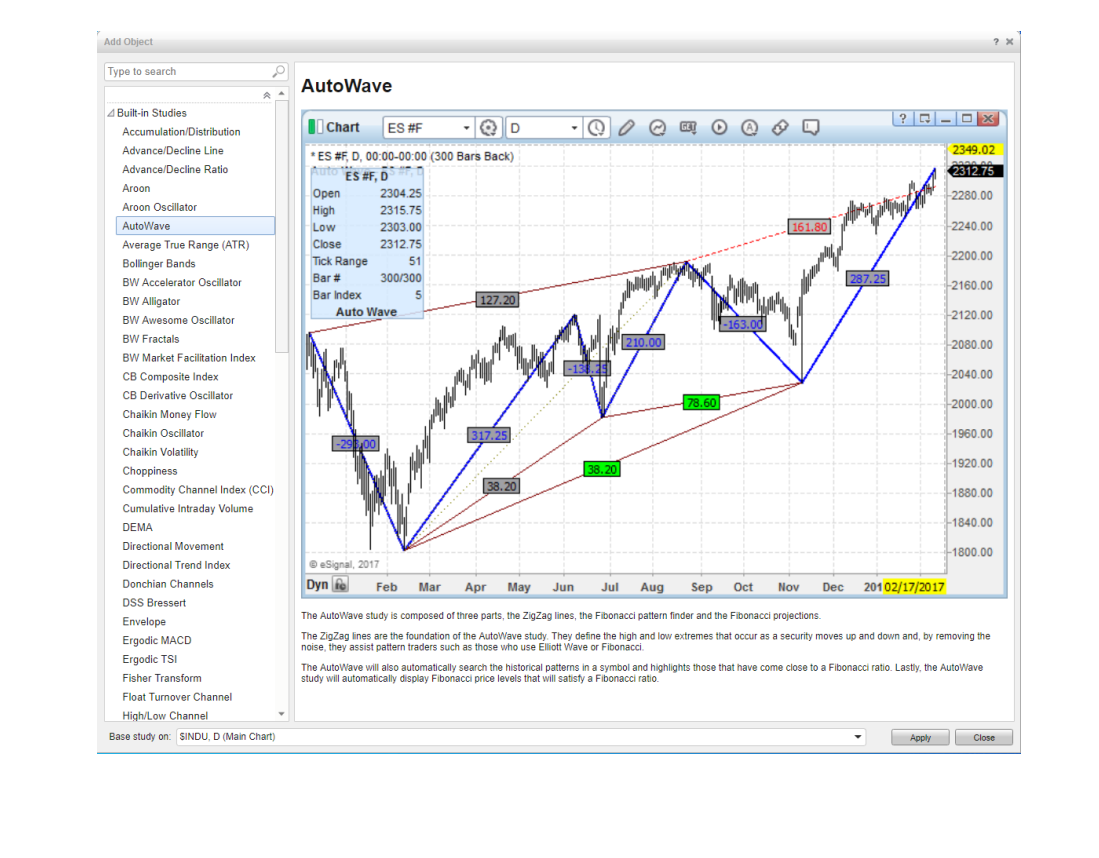

| Version       | Date     |
|---------------|----------|
| eSignal 12.14 | May 2020 |

## **Other Enhancements and Fixes**

- Updated the EFS engine to SpiderMonkey version 73.
- Enhanced the Market Profile window with the addition of the Track Price Cursor option.
- Enhanced the Chart's Insert Study toolbar menu which now opens in a single scrollable menu.
- Enhanced the Chart's labels whereby they no longer overlay when multiple labels fall on the same date but are now stacked vertically.
- Enhanced the Back Test Report whereby it now exports all the pages.
- Enhanced the secondary sorting of Market Depth window in DOM Mode.
- Other minor enhancements and fixes.